## <u>การทำแบบทดสอบ Placement Test</u>

- 1. เลือก Browsers ขึ้นมา เช่น Chrome, Firefox, Internet Explorer
- 2. กรอกเว็บไซท์ ed.engdis.com/ru (ห้ามกรอกบนช่องค้นหาของ Google)
- 3. กรอก Username = รหัสนักศึกษา Password = 5ตัวท้ายของรหัสนศ แล้วคลิก Login

| เรียนภาษาอัง<br>Englist<br>ดิดต่อทีมงาน Line : @edothail | and - Facebook : <u>www.facebook.com/edothailand</u> |  |  |  |  |  |
|----------------------------------------------------------|------------------------------------------------------|--|--|--|--|--|
| Member Login                                             |                                                      |  |  |  |  |  |
| User Name                                                | รหัสนักศึกษา                                         |  |  |  |  |  |
| Password                                                 | รหัสนักศึกษา                                         |  |  |  |  |  |
|                                                          |                                                      |  |  |  |  |  |

 เมื่อเข้าสู่หน้าหลักแล้ว คลิกที่เมนู Assessment Center (เมนูที่ 5) ในส่วนของ Available Tests จะมีแบบทดสอบ Placement Test ให้ คลิกที่ Start Test

| ×                | ed English<br>Discoveries Hello Nichawee |                   |                |           | ₩  ? ▲ |
|------------------|------------------------------------------|-------------------|----------------|-----------|--------|
| A                |                                          | Assessment Center |                | ×         |        |
|                  |                                          | 1 Available Tests |                | ^         |        |
|                  | Contraction of the                       | Name              | Time Remaining |           |        |
|                  |                                          | 1. Placement Test |                | tart Test |        |
| Ê                | <                                        |                   | ·              |           |        |
| <mark>≁</mark> j | Assessment<br>Center                     |                   |                | 1         |        |
|                  | -                                        |                   |                | 7         |        |
|                  |                                          |                   |                |           |        |

5. การประเมินผู้เรียนจะทดสอบอยู่ 3 ส่วน ประกอบด้วย Reading, Listening, Grammar จากนั้นเลือกระดับที่ต้องการประเมินหรือ

เลือก I am not sure และคลิก Start Test

| Placement Test                                                                                                    |                                                                 |
|----------------------------------------------------------------------------------------------------|-----------------------------------------------------------------|
| Welcome to the English Discoveries Placement Test!<br>This test will help you find out at which level you should begin          | Please choose what you think<br>your <b>level of English</b> is |
| The total time for this test is 60 minutes.                                                                                     |                                                                 |
| You will go through two cycles of questions. Each cycle has three parts: <b>Listening</b> , <b>Reading</b> and <b>Grammar</b> . | I am not sure                                                   |
| At the end of the second cycle, your results will be analyzed and you will be assigned a recommended level.                     | Language                                                        |
| Please prepare your headset before starting the test.<br>Good Luck!                                                             |                                                                 |
| Cancel                                                                                                    | Start Test                                                      |
|                                                                                                    |                                                                 |

 แบบทดสอบจะมี 2 Section และแต่ละ Section จะมี 3 Part ซึ่งใน Section จะมีข้อสอบประมาณ 17-25 ข้อ และใน Section ที่ 2 มี ประมาณ 17-25 ข้อ เมื่อทำเสร็จในแต่ละข้อให้คลิก Next เพื่อทำข้อต่อไป หลังจากคลิก
แล้วระบบจะไม่อณุญาตให้กลับมา แก้ไขคำตอบได้

| Placement Test - Section 1 - Part 1                                                                                                    |                                                                                                    |                                         | OHrs. 59Mins. | ed | × |
|----------------------------------------------------------------------------------------------------|----------------------------------------------------------------------------------------------------|-----------------------------------------|---------------|----|---|
| Drag the correct answer/s into place.                                                                                                    |                                                                                                    |                                         |               |    |   |
| Businesswoman Nicole Hunt Tells All<br>by Vicki Wu<br>A new book is coming out next month by Nicole Hunt, a succe<br>book, Ms. Hunt describes how she got started in business, as<br>Hunt started as a factory worker in a small town in Mississipp<br>manager of the factory.<br>"I knew right away that I had to work hard I I wanted to succ<br>Today, Nicole Hunt is president of her own company. She own<br>for a new location for a fourth one. She still lives in Mississipp<br>business. She says that be doesn't mind traveling and prefer<br>Ms. Hunt is currently working on a new project. She is startin<br>succeed in business," I't's going to be an information center for<br>starting their own business," Hunt says.<br>"It's not impossible to start from nothing and succeed. But It's<br>never give up. I owe my success to hard work and a little luck | sful businesswoman. In this<br>veil as her plans for the future.<br>After five years she was the<br>sed." Hunt explains in her book.<br>three factories and is looking<br>, but is often out of town on<br>to be busy.<br>a group to help other women<br>all women interested in<br>necessary to work hard and<br>" | Nicole Hunt began her career working in |               |    |   |
|                                                                                                    |                                                                                                    |                                         | < 1/2         | 0  | > |

7. เมื่อจบ Section 1 แล้วให้คลิก

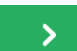

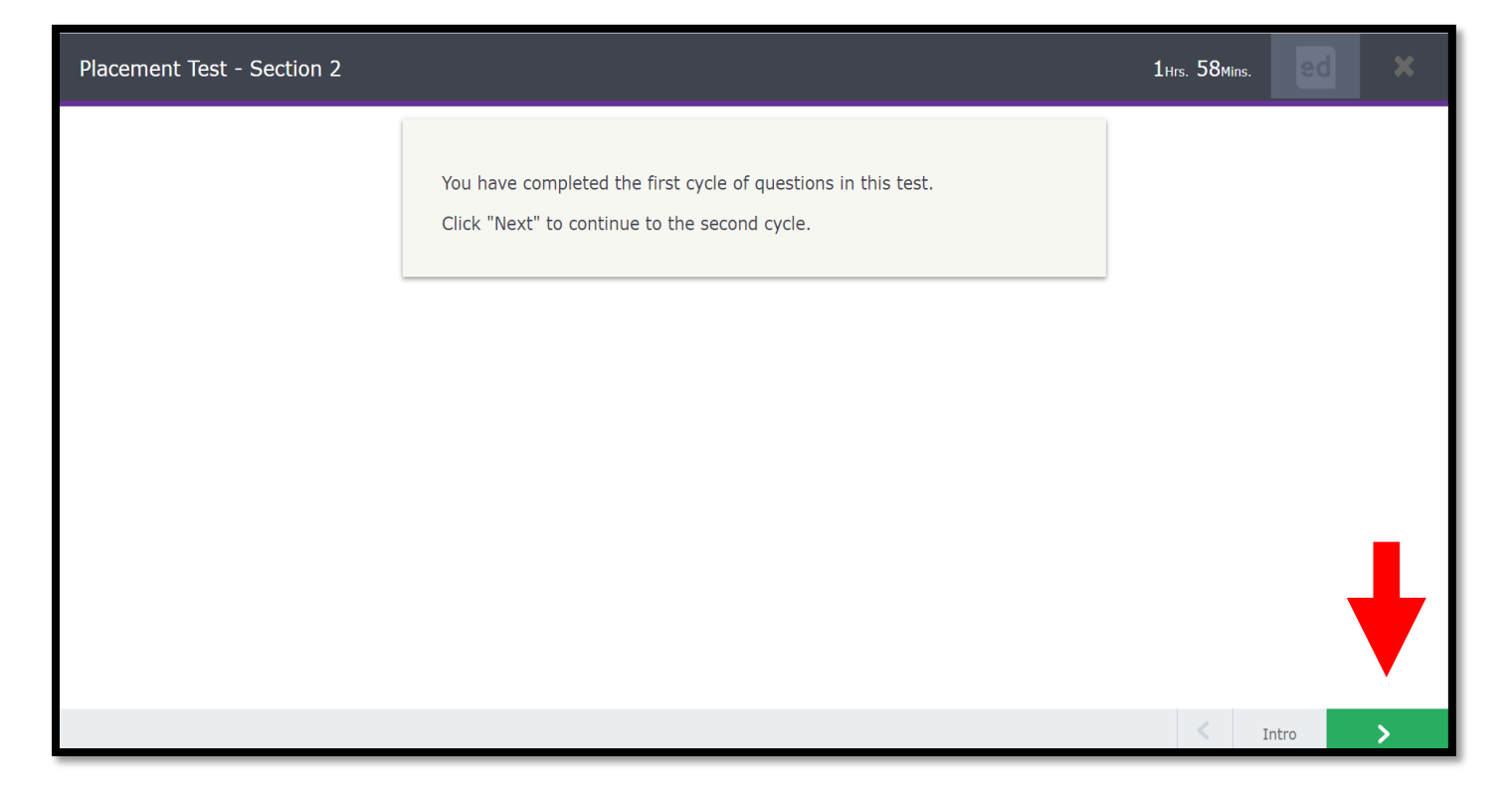

 หลังจากทำแบบทดสอบเสร็จแล้ว ผู้เรียนจะทราบผลทันที โดยจะแจ้งเป็นระดับการเรียนรู้ที่ผู้เรียนทำได้ จากนั้นคลิก Exit Test และ Logout ออกจากโปรแกรม

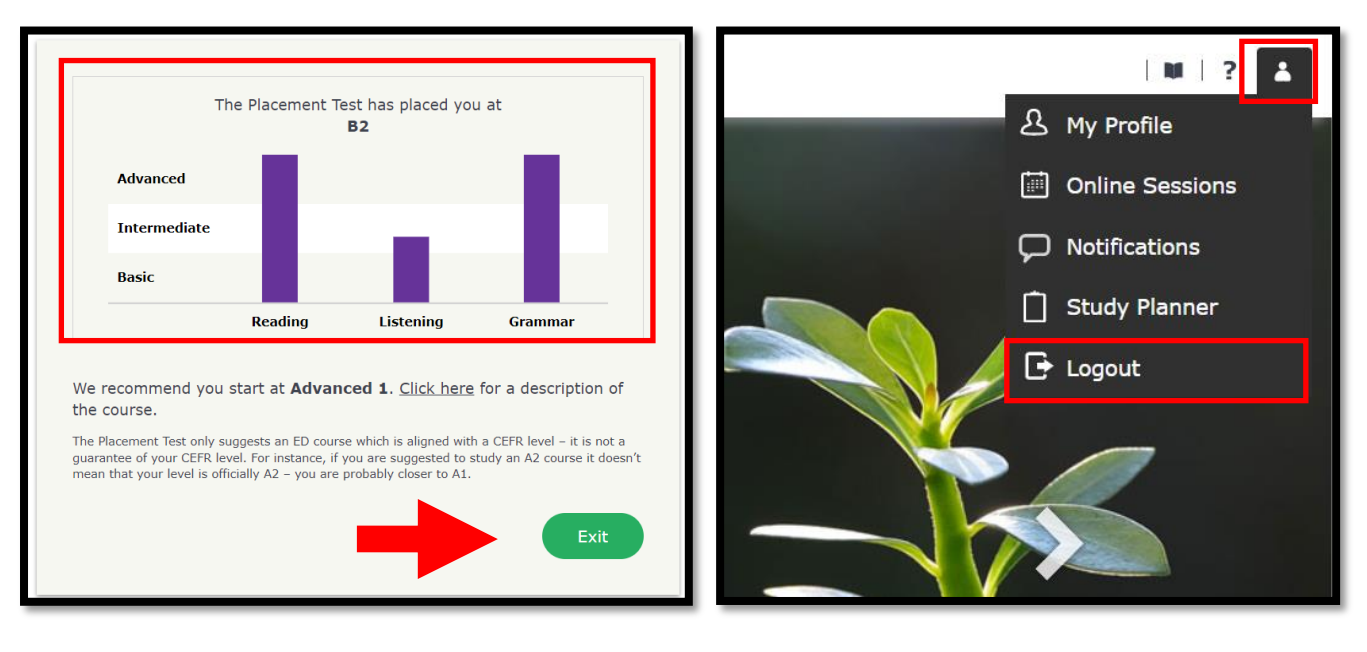